# suiteDXT

Istruzioni per l'uso

#### NeoSoft, LLC

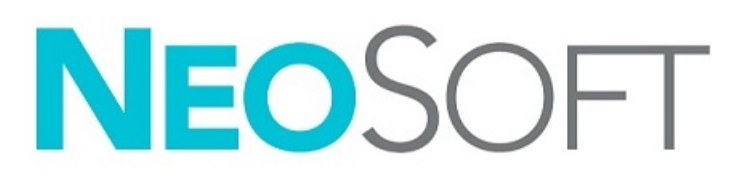

NS-03-039-0011 Rev. 5 Copyright 2021 NeoSoft, LLC Tutti i diritti riservati

# Cronologia delle revisioni

| Rev | Data         | Descrizione della modifica                                                                                     | Aggiornamento relativo<br>alla sicurezza<br>(Sì/No) |
|-----|--------------|----------------------------------------------------------------------------------------------------|-----------------------------------------------------|
| 1   | 23APR2019    | Aggiornamento per la release del prodotto 5.0.0 Manuale precedente NS-<br>03-009-0001, Rev 12                  | No                                                  |
| 2   | 22NOV2019    | Aggiornamento per la release del prodotto 5.0.1                                                                | No                                                  |
| 3   | 12AGO2020    | Aggiornamento marchio CE.                                                                                      | No                                                  |
| 4   | 190TT2020    | Aggiornamento per la release del prodotto 5.0.2.                                                               | No                                                  |
| 5   | 11GIUGNO2021 | Simbolo MD, riferimenti sull'importatore UE, informazioni relative alla segnalazione degli incidenti aggiunti. | No                                                  |

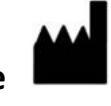

Produttore NeoSoft, LLC N27 W23910A Paul Road Pewaukee, WI 53072 USA

Telefono: 262-522-6120 Sito web: www.neosoftllc.com

Vendite: orders@neosoftmedical.com Assistenza: service@neosoftmedical.com

Le istruzioni per l'uso di questo dispositivo vengono fornite elettronicamente in formato .pdf (Portable Document Format). Per visualizzare le istruzioni per l'uso è necessario un lettore PDF. È possibile ottenere gratuitamente ed entro 7 giorni una copia cartacea delle istruzioni per l'uso mandando una richiesta scritta all'indirizzo email service@neosoftmedical.com.

È possibile accedere alle istruzioni per l'uso come segue:

- 1. Dopo aver lanciato l'applicazione, fare clic su "Guida" o "Informazioni" sulla schermata principale. Selezionare l'opzione "Istruzioni per l'uso. Le istruzioni per l'uso verranno aperte in un lettore pdf.
- Se è disponibile il pacchetto di installazione originale ricevuto da NeoSoft, aprire il file zip e accedere alla cartella "Documentazione", quindi alla cartella "Istruzioni per l'uso" e fare doppio clic sul file Instructions for Use.pdf nella lingua preferita, individuabile grazie alle sigle EN - inglese, FR - francese, DE - tedesco, EL - greco, IT - italiano, LT - lituano, ES - spagnolo, SV - svedese, TR - turco, RO - romeno, NL - olandese, PT-PT - portoghese, HU - ungherese.
- Accedere alla cartella in cui è installata l'applicazione. Individuare la cartella "Documentazione", aprire la cartella "Istruzioni per l'uso" e fare doppio clic sul file Instructions for Use.pdf nella lingua preferita, individuabile grazie alle sigle EN - inglese, FR - francese, DE - tedesco, EL - greco, IT - italiano, LT - lituano, ES - spagnolo, SV - svedese, TR - turco, RO - romeno, NL - olandese, PT-PT - portoghese, HU - ungherese.
- 4. Copie elettroniche delle istruzioni per l'uso sono disponibili anche alla pagina www.neosoftllc.com/neosoft/product\_manuals/ per almeno 15 anni dall'ultima data di produzione.

# Normativa sui dispositivi medici

Questo prodotto è conforme ai requisiti del Regolamento UE 2017/745 relativo ai dispositivi medici quando reca la seguente marcatura CE di conformità:

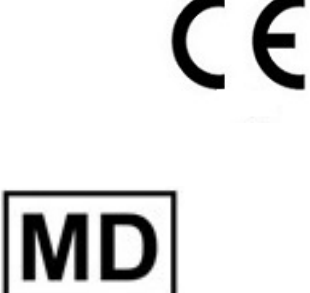

Questo prodotto è un Dispositivo medico:

Rappresentanti in Europa:

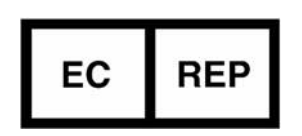

EMERGO EUROPE Prinsessegracht 20 2514 AP The Hague The Netherlands

Importatore UE:

MedEnvoy Global B.V. Pr. Margrietplantsoen 33, Suite 123, 2595 AM The Haag, The Netherlands

Canada:

Numero di licenza dispositivo Health Canada: 99490

Numero di registrazione per dispositivo medico in Malesia: GB10979720-50888

Malaysia Authorized Representative: Emergo Malaysia Sdn. Bhd.

Level 16, 1 Sentral Jalan Stesen Sentral 5 KL Sentral, 50470 Kuala Lumpur MALAYSIA

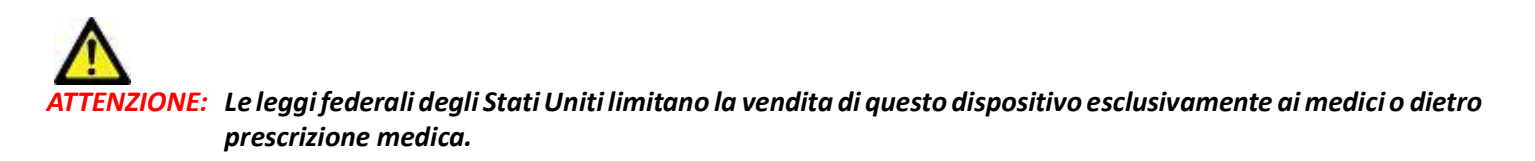

## Sommario

Direttiva sui dispositivi medici i

#### Sicurezza 1

Introduzione 1 Uso previsto 1 Indicazioni per l'uso 1 Formati immagine DICOM supportati 1 Terminologia 2 Pericoli associati alle apparecchiature 2

Guida introduttiva 3

Funzioni della schermata principale 3
Menu visualizzabile tramite clic con il tasto destro del mouse nel riquadro Studio 4
Menu visualizzabile tramite clic con il tasto destro del mouse nel riquadro Serie 4
Finestra Query/Recupero 5
Menu visualizzabile tramite clic con il tasto destro del mouse nel riquadro Query/Risultato 6
Menu visualizzabile tramite clic con il tasto destro del mouse nel riquadro Serie 6

Uso di suiteDXT 7

Lancio di un'applicazione 7 Recupero di uno studio o di una serie dall'host remoto 8 Creazione di un filtro 9 Invio di uno studio all'host remoto 9 Invio di una serie all'host remoto **10** Indicatori riguadro Studio 10 Invia file DICOM NeoSoft 11 Importazione di studi 11 Esportazione di studi 11 Esecuzione di una ricerca 12 Creazione di cartelle 13 Anonimizzazione di uno studio 14 Eliminazione della protezione 14 Eliminazione di uno studio 15 Eliminazione di una serie 15 Eliminazione di una serie di acquisizioni secondarie 15 Info su suiteDXT 16

Pre-elaborazione dello studio 17 Configurazione della pre-elaborazione 17 Uso della pre-elaborazione 18 Indicatori riquadro Studio 19 Virtual Fellow<sup>®</sup> 20 Attivazione e disattivazione di Virtual Fellow<sup>®</sup> 20 Finestra di anteprima immagini 21

Assistenza e supporto 22 Errore rete DICOM 22 Errore lancio dello studio 23 Riavvio del servizio 24 Contatti 24

## Sicurezza

## Introduzione

Per garantire un funzionamento efficiente e sicuro, leggere la sezione Sicurezza e tutti gli argomenti associati prima di utilizzare il software. È importante leggere e comprendere il contenuto di questo manuale prima di tentare di utilizzare questo prodotto. Esaminare periodicamente le procedure e le precauzioni di sicurezza.

Il software è destinato a essere utilizzato unicamente da personale qualificato che abbia ricevuto un'adeguata formazione.

Il software suiteDXT ha una vita utile prevista di circa 7 anni a partire dalla sua data originaria di rilascio.

Qualsiasi incidente verificatosi in relazione a questo dispositivo deve essere segnalato NeoSoft e all'autorità competente del proprio stato membro.

### Uso previsto

suiteDXT è concepito per consentire agli utenti di gestire le comunicazioni di rete DICOM, di archiviare immagini DICOM supportate, di importare immagini DICOM supportate dal sistema di file locale, di anonimizzare lo studio e di lanciare le relative applicazioni di imaging. Questo software funge da posizione di archiviazione temporanea.

## Indicazioni per l'uso

suiteDXT è concepito per consentire agli utenti di importare, esportare e anonimizzare immagini DICOM e lanciare le applicazioni di imaging correlate. Questo prodotto non ha alcuna funzionalità o finalità medico-diagnostica.

### Formati immagine DICOM supportati

suiteDXT supporta i seguenti formati DICOM, RM e RM potenziata.

NOTA: suiteDXT supporta la compressione JPEG Lossless, tuttavia i sottoinsiemi di questo formato non sono supportati.

Consultare il documento di Dichiarazione di conformità DICOM relativo a suiteDXT, per ulteriori informazioni sui formati supportati.

## Terminologia

I termini pericolo, avvertenza e attenzione vengono utilizzati in tutto il manuale per evidenziare i pericoli e per indicare un grado o livello di gravità. Per pericolo si intende una fonte di potenziali lesioni per una persona. Studiare la terminologia elencata nella tabella riportata di seguito:

#### Tabella 1: Terminologia della sicurezza

| Simbolo     | Definizione                                                                                                    |
|-------------|----------------------------------------------------------------------------------------------------|
| PERICOLO:   | Il simbolo di pericolo viene utilizzato per identificare condizioni o azioni per le quali è nota<br>l'esistenza di un pericolo specifico che <u>causerebbe certamente</u> gravi lesioni personali, morte<br>o danni sostanziali alle proprietà, ove le istruzioni venissero ignorate. |
| AVVERTENZA: | Il simbolo di avvertenza viene utilizzato per identificare condizioni o azioni per le quali è<br>nota l'esistenza di un pericolo specifico che <u>potrebbe causare</u> gravi lesioni personali, morte<br>o danni sostanziali alle proprietà, ove le istruzioni venissero ignorate.    |
| ATTENZIONE: | Il simbolo di attenzione viene utilizzato per identificare condizioni o azioni per le quali<br>sussiste un pericolo di lesioni personali non gravi o danni alle proprietà, nel caso in cui le<br>istruzioni venissero ignorate.                                                       |

### Pericoli associati alle apparecchiature

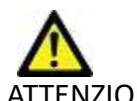

ATTENZIONE: l'uso di apparecchiature difettose o danneggiate può esporre il paziente al rischio di una diagnosi ritardata. Accertarsi che l'apparecchiatura funzioni in modo adeguato.

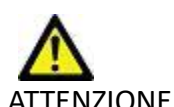

ATTENZIONE: le applicazioni vengono eseguite su un dispositivo che include una o più unità disco rigido, che potrebbero contenere dati medici riguardanti i pazienti. In alcuni paesi tali dispositivi potrebbero essere soggetti a normative riguardanti l'elaborazione di dati personali e la libera circolazione di tali dati. La normativa in vigore potrebbe prevedere azioni legali contro la divulgazione di dati personali. Si raccomanda vivamente di proteggere l'accesso ai file dei pazienti. L'utente è tenuto a conoscere la normativa che regola le informazioni sui pazienti.

## Guida introduttiva

## Funzioni della schermata principale

#### 3., I P. # FX Flow MDE TI Philips 12/4/2017 2/28/44 PM CLINICALRACS ANONYMIZED ANONYMOUS 20190422T150604 ID No # T1/T2 Mapping De ANONYMOUS\_20200924T114035\_ID No #Amyloid TI Mapping ANONYMOUS 20200702T155040 ID \$/31/2017 8:3641 AM No ANONYMIZED t/M/O TI Mapping, 20 ANONYMOUS\_20201002T171321\_ID Myocarditis TI Mappine ANONYMOUS 20200702T114314 ID 1/8/2020 9:17:58 AM No ANONYMIZED ANONYMOUS\_201904307074604\_ID 4/18/2019 9:56:52 AM AIZED ANONYMOUS\_20200702T151328\_ID ANONYMOUS\_20190425T173924\_ID 1/23/2020 10:10:01 AM ANONYMIZED al TIMa /28/2015 11:39:35 PM ms, 20190425T1 STR/REST, 20180702T111953 ANONYMOUS 20180702T111953 ID /18/2014 10:56:14 AM ANONYMIZED ROW 017 1-13-05 PM Ne I De 1.64 v I M 18 3Plane Loc Sag FIESTA Ax RESTA MR GE MEDICAL SYSTEMS 19 MR GE MEDICAL SYSTEM GE MEDICAL SYSTEMS MR An Root Lo GE MEDICAL SYSTEM An Root Lo MR GE MEDICAL SYSTEM PA Loc An Reg MR GE MEDICAL SYSTEMS LAs Los GE MEDICAL SYSTEM GE MEDICAL SYSTEMS Addit Los MR LAs Loc GE MEDICAL SYST På Rost .... GE MEDICAL SYSTEM Disk Usage 23.67% Preprocessing : On 22 Virtual Fellow® : On 23 No DICOM Network Activity 24

FIGURA 1. Schermata principale

- 1. Menu a discesa Lancio applicazione elenca tutte le applicazioni configurate.
- 2. Lancio lancia le applicazioni NeoSoft, LLC configurate.
- 3. Filtro Studio definisce l'intervallo di date per cui gli studi vengono visualizzati nell'elenco degli studi.
- 4. **Aggiorna** aggiorna la vista basata sui criteri selezionati dall'utente.
- 5. Configurazione apre la finestra Configurazione.
- 6. **Info** visualizza informazioni sulla versione software di suiteDXT e i link per accedere alle istruzioni per l'uso, oltre alla dichiarazione di conformità DICOM e ai file di log di archiviazione di supporto.
- 7. Intestazione dello studio visualizza il numero di studi archiviati sull'host locale.
- 8. Campo ricerca ricerca automaticamente in ogni colonna, con o senza ordinamento.
- 9. Trova apre la finestra Query/Recupero.
- 10. Invia inoltra uno studio locale all'host remoto.
- 11. Importa consente l'importazione delle informazioni dello studio dal file system, da un CD, un DVD o supporto USB.
- 12. Anonimizza crea un nuovo studio con i dati specifici del paziente rimossi.
- 13. Elimina rimuove lo studio dall'elenco degli studi di suiteDXT ed elimina i dati DICOM dall'host locale.
- 14. Nuova cartella crea una cartella per organizzare gli studi.
- 15. Riquadro Studio mostra le informazioni relative agli studi archiviati sull'host locale.
  - I titoli delle colonne possono essere riordinati facendo clic e trascinando il titolo della colonna e categorizzati facendo clic sul titolo della colonna.

- 16. Intestazione Serie visualizza il numero di serie in uno studio selezionato.
- 17. Riquadro Serie mostra le informazioni relative alle serie per lo studio selezionato.
  - I titoli delle colonne possono essere riordinati facendo clic e trascinando il titolo della colonna e categorizzati facendo clic sul titolo della colonna.
- 18. Invia inoltra una serie locale all'host remoto.
- 19. Elimina rimuove una serie dallo studio selezionato ed elimina i dati DICOM.
- 20. Mostra anteprima consente di visualizzare l'anteprima delle serie suiteHEART Virtual Fellow<sup>®</sup>, CAS cine e CAS report.
- 21. Indicatore d'uso del disco mostra la percentuale d'uso dello spazio del disco.
- 22. Stato Pre-elaborazione indica lo stato della configurazione corrente di pre-elaborazione (Attivo/disattivo).
- 23. Indicatore di stato Virtual Fellow<sup>®</sup> indica lo stato della configurazione corrente di Virtual Fellow<sup>®</sup> (Attivo/disattivo).
- 24. Stato della rete indica se suiteDXT sta trasferendo dati DICOM sulla rete.

# Menu visualizzabile tramite clic con il tasto destro del mouse nel riquadro Studio

| Send Study          | > | 05_00000000000000000   | 0/ 2 1/ |
|---------------------|---|------------------------|---------|
| Export Study        |   | LIS 20201002T171321 ID | 8/1/    |
| Preprocess          | > | All                    |         |
| Delete Protect      |   | Function               |         |
| Set Origin          |   | Flow                   |         |
| Unlock              |   | Myocardial Evaluation  |         |
| Delete              |   | Remove from Preproces  | ising C |
| Move to Folder      |   |                        |         |
| Open Study Location |   |                        | 4/27    |

FIGURA 2. Menu visualizzabile tramite clic con il tasto destro del mouse

- Invia studio inoltra uno studio dall'host locale all'host remoto. Può essere configurato per inviare solo la serie DICOM NeoSoft (vedere Manuale di installazione).
- Esporta studio salva i dati dello studio, per un gruppo selezionato di studi, in un file .zip compresso.
- **Pre-elaborazione** pre-elabora tutte le serie configurate o solamente Funzione, Flusso o Valutazione del miocardio; per rimuovere lo studio dalla coda, selezionare "Rimuovi da coda di pre-elaborazione".
- Elimina oggetti protetti imposta Elimina oggetti protetti per uno studio (Si/No)
- Imposta Origine utilizzato dal proprio amministratore di rete per impostare il titolo AE per il controllo degli accessi.
- **Sblocca** resetta il blocco e apre uno studio bloccato dopo un crash di sistema.
- Elimina rimuove lo studio dall'elenco degli studi di suiteDXT ed elimina i dati DICOM dall'host locale.
- Sposta nella cartella sposta lo studio in una cartella creata.
- Apri posizione studio mostra la posizione dei dati DICOM sul file system locale.

**NOTA:** la pre-elaborazione non riguarda l'applicazione NeoSoft CAKE<sup>™</sup>.

# Menu visualizzabile tramite clic con il tasto destro del mouse nel riquadro Serie

| Send                 | <ul> <li>Invia - inoltra una serie locale all'host remoto.</li> </ul>                                         |
|----------------------|----------------------------------------------------------------------------------------------------|
| Delete               | <ul> <li>Elimina - rimuove una serie dallo studio selezionato ed elimina i dati DICOM.</li> </ul>             |
| Delete               | <ul> <li>Dettagli - apre la finestra di visualizzazione dei dettagli della serie.</li> </ul>                  |
| Decails              | • Configura pre-elaborazione - completa automaticamente il nome della serie per una Funzione, un Flusso o una |
| Configure Preprocess | Valutazione del miocardio.                                                                                    |

NOTA: configura pre-elaborazione non riguarda l'applicazione NeoSoft CAKE™.

## Finestra Query/Recupero

#### FIGURA 3. Finestra Query/Recupero

| Query Filter                      |                                                                                                    |                         |                   |                |                        |               |                 |
|-----------------------------------|----------------------------------------------------------------------------------------------------|-------------------------|-------------------|----------------|------------------------|---------------|-----------------|
| Patient Last Name: sh             |                                                                                                    | Study ID:               |                   | 2 Query        |                        |               |                 |
| Patient First Name:               |                                                                                                    | Accession Number:       |                   | -              |                        |               | l.              |
| Patient ID:                       |                                                                                                    | Modality: MR.           | Guery Source      | CLINICALPACS   | ~                      |               |                 |
|                                   |                                                                                                    |                         |                   |                |                        |               |                 |
| Date: All                         | ~                                                                                                    |                         |                   | 4 Save Filter  |                        |               |                 |
| - Ouerv Results: 49 Matches Found | 5                                                                                                    |                         |                   |                |                        |               |                 |
|                                   | Patient Name                                                                                                    | ▼ Patient ID            | Study Description | Accession      | Study Date             | Study ID      | Mod A           |
| Retrieve                          | SH Case 05                                                                                                    | AW2066758685.410        | No Value Returned | No Value Retur | 7/29/2014 10:17:37 AM  | MR20140006403 | MR              |
|                                   | SH Case 01                                                                                                    | AW1160355509.192        | No Value Returned | No Value Retur | 4/29/2014 12:18:01 PM  | 7436          | MR              |
| 8 Retrieve and Preprocess         | SH Case 02                                                                                                    | AW1696004290.551        | No Value Returned | No Value Retur | 1/7/2011 8:40:42 AM    | 17610         | MR              |
|                                   | SH Case 03                                                                                                    | AW1523419194.749        | No Value Returned | No Value Retur | 5/20/2013 10:25:55 AM  | 2870          | MR              |
| Glear Overy Results               | SH Case 04                                                                                                    | AW1148450914.118        | No Value Returned | No Value Retur | 12/16/2013 10:28:28 AM | MCARD         | MR              |
| alear Quer Friedarie              | <                                                                                                    |                         |                   |                | 0444004134041011       | 1110184 4320  | >               |
|                                   | Series: 28                                                                                                    |                         |                   |                |                        |               | 1               |
| 11 041                            | Series # 🔻   Ima                                                                                                    | ges Description         |                   | Modality Ma    | nufacturer             | 1             | ^               |
| Retrieve                          | 1 No                                                                                                    | Value 3-pl Loc Fiesta   |                   | MR GE          | MEDICAL SYSTEMS        |               |                 |
|                                   | 2 No                                                                                                    | Value calibration ASSET |                   | MR GE          | MEDICAL SYSTEMS        |               |                 |
|                                   | 3 No                                                                                                    | Value Ax Loc            |                   | MR GE          | MEDICAL SYSTEMS        |               |                 |
|                                   | 4 No                                                                                                    | Value LAx Loc           |                   | MR GE          | MEDICAL SYSTEMS        |               |                 |
|                                   | 5 No                                                                                                    | Value Ao Loc            |                   | MR GE          | MEDICAL SYSTEMS        |               |                 |
|                                   | 6 No                                                                                                    | Value PA Root           |                   | MR GE          | MEDICAL SYSTEMS        |               | <u> </u>        |
| Retrieve Results                  | - 14 Mar - 14 Mar - 1 |                         |                   |                |                        |               |                 |
| 12                                | Patient Name                                                                                                    | 12 Patient ID           | Accession         | Status         | Progress               | Details       |                 |
| 13 Cancel                         | SH Case 02                                                                                                    | AW1696004               | 290.551           | Complete       |                        | 1107 To       | tal, 1107 Succe |
|                                   |                                                                                                    |                         |                   |                |                        |               |                 |
| 14 Clear Retrieve Results         |                                                                                                    |                         |                   |                |                        |               |                 |
|                                   | <                                                                                                    |                         |                   |                |                        |               | >               |
|                                   | the second                                                                                                    |                         |                   |                |                        |               | 1               |

- 1. **Filtro query** può essere utilizzato per effettuare ricerche di studi specifici in base a Nome e cognome del paziente, ID paziente, ID studio, Numero di accesso e Data. Il carattere \* (asterisco) può essere utilizzato come jolly in qualsiasi campo (a eccezione della data).
- 2. Query interroga il dispositivo remoto. Se tutti i campi vengono lasciati vuoti, la query restituirà tutti i risultati.
- 3. Menu a discesa Origine query visualizza i dispositivi remoti configurabili, disponibili per la query/il recupero.
- 4. Salva filtro imposta i parametri di query predefiniti.
- 5. **Risultati query** mostra il numero di studi che corrispondono ai criteri di query.
- 6. **Riquadro Risultati query** mostra le informazioni sullo studio del dispositivo remoto interrogato.
  - I titoli delle colonne possono essere riordinati facendo clic e trascinando il titolo della colonna e categorizzati facendo clic sul titolo della colonna.
- 7. **Recupera** consente di recuperare lo studio selezionato dal dispositivo remoto.
- 8. **Recupera e Pre-elabora** consente di recuperare e pre-elaborare lo studio selezionato dal dispositivo remoto.
- 9. Cancella risultati query elimina i risultati della query nel pannello dello studio.
- 10. Riquadro Serie mostra le informazioni delle serie dello studio evidenziato nel relativo riquadro.
  - I titoli delle colonne possono essere riordinati facendo clic e trascinando il titolo della colonna e categorizzati facendo clic sul titolo della colonna.
- 11. Recupera consente di recuperare la serie selezionata dal dispositivo remoto.
- 12. Riquadro Stato trasferimento mostra le azioni di recupero in corso e completate.
  - I titoli delle colonne possono essere riordinati facendo clic e trascinandone il titolo.

- 13. Annulla arresta l'attività di trasferimento.
- 14. **Cancella risultati del recupero** cancella l'attività di trasferimento nel relativo pannello per gli studi il cui trasferimento è stato completato.

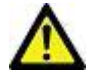

ATTENZIONE: le immagini trasferite resteranno in locale e verranno visualizzate nella schermata principale di suiteDXT, anche se potrebbero non essere state trasferite tutte le immagini dello studio.

# Menu visualizzabile tramite clic con il tasto destro del mouse nel riquadro Query/Risultato

FIGURA 4. Menu visualizzabile tramite clic con il tasto destro del mouse

Retrieve Retrieve and Preprocess

- Recupera recupera uno studio da un host remoto.
- Recupera e Pre-elabora consente di recuperare e pre-elaborare lo studio selezionato dall'host remoto.

## Menu visualizzabile tramite clic con il tasto destro del mouse nel riquadro Serie

FIGURA 5. Menu visualizzabile tramite clic con il tasto destro del mouse

Retrieve

• Recupera - recupera una serie da un host remoto.

# Uso di suiteDXT

## Lancio di un'applicazione

Le applicazioni possono essere aggiunte seguendo le istruzioni riportate nel manuale di installazione.

- 1. Accedere alla schermata principale.
- 2. Dal menu a discesa Lancio applicazione, selezionare l'applicazione desiderata.

#### FIGURA 1. Lancio applicazione

| Launch Application | Launch                   | All                    | Refresh         |              |
|--------------------|--------------------------|------------------------|-----------------|--------------|
|                    | Patient Name             | Study Date             | Patient ID      | Study Descri |
| Find               | Case 52, 20180921T142741 | 11/16/2017 10:52:28 AM | ANONYMOUS_20180 | Cardiac      |
|                    | Case 53, 20180921T151350 | 09/14/2017 11:14:55 AM | ANONYMOUS_20180 | Cardiac      |
| Send               | Case 54, 20180921T160143 | 03/13/2017 10:01:08 AM | ANONYMOUS_20180 | Cardiac      |
|                    | Case 55, 20180923T135256 | 01/05/2006 4:35:13 PM  | ANONYMOUS_20180 | CARDIAC Pe   |
|                    |                          |                        |                 |              |

- 3. Selezionare uno studio dall'elenco e procedere come segue:
  - Selezionare Lancio.
  - Fare doppio clic sullo studio.

### Recupero di uno studio o di una serie dall'host remoto

Gli host remoti devono già essere configurati per poter essere accessibili. Per tutte le informazioni su come configurare un host remoto, consultare il manuale di installazione.

1. Selezionare Trova sulla schermata principale.

#### Study Filter -Launch Application -Refresh suiteHEART -Launch All -Chudiana 220 -Patient Name Study Date Patient ID Study Description Find Case 52, 20180921T142741 11/16/2017 10:52:28 AM ANONYMOUS 20180... Cardiac Case 53, 20180921T151350 09/14/2017 11:14:55 AM ANONYMOUS\_20180... Cardiac Case 54, 20180921T160143 03/13/2017 10:01:08 AM ANONYMOUS\_20180... Cardiac Send Case 55, 20180923T135256 ANONYMOUS\_20180... CARDIAC Pericardium 01/05/2006 4:35:13 PM Case 56, 20180923T160407 07/20/2015 1:29:12 PM ANONYMOUS\_20180... Cardiac Import Case 57, 20181106T135738 10/26/2018 10:29:40 AM ANONYMOUS\_20181... Cardiac

#### FIGURA 2. Trova sulla schermata principale

2. Nella finestra Query/Recupero, inserire un qualsiasi criterio relativo allo studio nell'area Filtro query.

Le opzioni del filtro includono:

- Cognome del paziente
- Nome del paziente
- ID paziente
- ID studio
- Numero accessione
- Intervallo di date

#### FIGURA 3. Finestra Query/Recupero

| CQuery Filter                   |                 |                           |                      |                       |                        |               |                |
|---------------------------------|-----------------|---------------------------|----------------------|-----------------------|------------------------|---------------|----------------|
| Patient Last Name: sh           |                 | Study ID:                 |                      | Query                 |                        |               |                |
| Patient First Name:             |                 | Accession Namber:         |                      | (00)                  |                        |               |                |
|                                 | _               | Procession number 1       | Ouery Source         | CLINICAL PACS         | ~                      |               |                |
| Patient ID:                     | -               | Modality: MR              |                      |                       | _                      |               |                |
| Date: All                       | ~               |                           |                      | Save Filter           |                        |               |                |
|                                 |                 |                           |                      | <u></u>               |                        |               |                |
| Query Results: 49 Matches Found |                 | n Handa                   |                      | and the second second |                        |               | 11. IS         |
| Debieve                         | Patient Name    | ✓ Patient ID              | Study Description    | Accession             | Study Date             | Study ID      | Mod ^          |
| Revieve                         | SH Case 05      | AW2066758685.41           | 0 No Value Returned  | No Value Retur        | 7/29/2014 10:17:37 AM  | MR20140006403 | MR             |
|                                 | SH Case 01      | AW1160355509.19           | 2 No Value Returned  | No Value Retur        | 4/29/2014 12:18:01 PM  | 7436          | MR             |
| Retrieve and Preprocess         | SH Case 02      | AW1696004290.55           | i1 No Value Returned | No Value Retur        | 1/7/2011 8:40:42 AM    | 17610         | MR             |
| II                              | SH Case 03      | AW1523419194.74           | 9 No Value Returned  | No Value Retur        | 5/20/2013 10:25:55 AM  | 2870          | MR             |
| Clear Ouery Results             | SH Case 04      | AW1148450914.11           | 8 No Value Returned  | No Value Retur        | 12/16/2013 10:28:28 AM | MCARD         | MR             |
|                                 | <               |                           |                      | 110100 4350           |                        | 110184 1370   | >              |
|                                 | Series: 28      |                           |                      |                       |                        |               |                |
|                                 | Series # 👻   In | nages Description         |                      | Modality Ma           | anufacturer            | 1             | ^              |
| Retheve                         | 1 N             | o Value 3-pl Loc Fiesta   |                      | MR GE                 | MEDICAL SYSTEMS        |               |                |
|                                 | 2 N             | o Value calibration ASSET |                      | MR GE                 | MEDICAL SYSTEMS        |               |                |
|                                 | 3 N             | o Value Ax Loc            |                      | MR GE                 | MEDICAL SYSTEMS        |               |                |
|                                 | 4 N             | o Value LAx Loc           |                      | MR GE                 | MEDICAL SYSTEMS        |               |                |
|                                 | 5 N             | o Value Ao Loc            |                      | MR GE                 | MEDICAL SYSTEMS        |               |                |
|                                 | 6 N             | o Value PA Root           |                      | MR GE                 | MEDICAL SYSTEMS        |               | ~              |
| - Retrieve Results              |                 |                           |                      |                       |                        |               |                |
|                                 | Patient Name    | V Datient                 | D Accession          | Status                | Program                | Dataile       |                |
| Cancel                          | SH Case 02      | AW1696                    | 004290 551           | Complete              | Flogress               | 1107 Te       | tal 1107 Succe |
|                                 | Streusede       | Altroso                   |                      | compiere              |                        | 1107 15       | cat, mor succe |
| Clear Retrieve Results          |                 |                           |                      |                       |                        |               |                |
|                                 |                 |                           |                      |                       |                        |               |                |

- 3. Dal menu a discesa Origine query selezionare l'host remoto.
- 4. Selezionare Query.

Gli studi che corrispondono ai criteri inseriti verranno riportati nell'elenco.

Fare clic su uno studio consentirà di completare l'elenco contenente le informazioni sulla serie.

- 5. Selezionare lo studio desiderato.
- 6. Selezionare Recupera sotto l'elenco degli studi o fare clic con il tasto destro del mouse e selezionare Recupera dal menu a comparsa.
- 7. Eseguire la pre-elaborazione selezionando Recupera e Pre-elabora.
- 8. Per effettuare un recupero per serie, selezionare la serie e fare clic su Recupera sotto l'elenco delle serie.

L'avanzamento del recupero viene mostrato nella sezione Recupera risultati nella parte inferiore della finestra. Nella parte inferiore della schermata principale, lo stato "Nessuna attività di rete DICOM" viene modificato in "Rete DICOM attiva".

**NOTA:** nel caso in cui lo studio non venga trasferito completamente, l'indicatore di avanzamento verrà visualizzato in rosso.

### Creazione di un filtro

Può essere creato e salvato un filtro che consente di utilizzare ogni volta gli stessi parametri di ricerca, ad esempio l'intervallo di date. Inserire i criteri da utilizzare, anche più di un parametro, e selezionare Salva filtro. Tutte le future query utilizzeranno il filtro salvato. Ogni volta che si crea un nuovo filtro, questo sovrascrive il filtro precedente.

#### Invio di uno studio all'host remoto

Gli host remoti devono già essere configurati per poter essere accessibili. Per tutte le informazioni su come configurare un host remoto, consultare il Manuale di installazione.

NOTA: suiteDXT supporta la compressione JPEG Lossless, tuttavia i sottoinsiemi di questo formato non sono supportati.

- 1. Selezionare lo studio da inviare.
- 2. Selezionare Invia o fare clic con il tasto destro del mouse e scegliere Invia studio dal menu a comparsa.
- 3. Selezionare la destinazione a cui inviarlo.
- 4. Selezionare Invia nella finestra a comparsa.

Verrà visualizzata la finestra Invia DICOM, la quale mostra l'avanzamento del trasferimento. Questa finestra può essere chiusa utilizzando il pulsante X nell'angolo in alto a destra, mentre il trasferimento viene eseguito in background.

Per verificare l'avanzamento una volta chiusa la finestra Invia DICOM, selezionare Invia, quindi selezionare Stato.

#### FIGURA 4. Finestra Invia DICOM

| Patient Name | ▼ Study Description Accession | Status      | Progress | Details                  | Stu |
|--------------|-------------------------------|-------------|----------|--------------------------|-----|
| #Case 31     | Cardiac                       | In Progress |          | 2743 Total, 1181 Success | 6/2 |
|              |                               |             |          |                          |     |
|              |                               |             |          |                          |     |
| dentati      |                               |             |          |                          |     |
| <            |                               |             |          |                          | >   |
|              |                               |             |          |                          |     |
|              |                               |             | C        | ancel Clear List         |     |
|              |                               |             |          |                          | -   |

5. Gli studi trasferiti con successo mostreranno l'host remoto nella colonna Trasferito in nell'elenco dello studio principale.

#### FIGURA 5. Trasferito in

| Find | Patient Name 👻                   | Patient ID                   | Study Date           | Transferred To | Delete Protected Accession | Study ID   | Referring Phys |
|------|----------------------------------|------------------------------|----------------------|----------------|----------------------------|------------|----------------|
| Fild | Q                                |                              |                      |                |                            |            |                |
|      | # FX Flow MDE T1 Philips         | ANONYMOUS_20190422T150604_ID | 12/4/2017 2:28:44 PM | CLINICALPACS   | No                         | ANONYMIZED |                |
| Send | # T1/T2 Mapping Demo 5.0.2, 2020 | ANONYMOUS_20200924T114035_ID | 8/1/2017 7:43:11 AM  |                | No                         |            |                |
|      | #Amyloid TI Manning              | ANONYMOUS 20200702T155040 ID | 5/31/2017 8-36-41 AM |                | No                         | ANONYMIZED |                |

#### Invio di una serie all'host remoto

- 1. Selezionare lo studio.
- 2. Selezionare la serie necessaria.
- 3. Selezionare Invia o fare clic con il tasto destro del mouse e scegliere Invia dal menu a comparsa.
- 4. Selezionare la destinazione a cui inviarlo.
- 5. Selezionare Invia nella finestra a comparsa.
- 6. Le serie trasferite con successo mostreranno l'host remoto nella colonna Trasferito in nel riquadro Serie.

#### FIGURA 6. Riquadro Trasferisci serie

|        | - 1923 (C |            |             |        |                    |                |                       | <u> </u> |
|--------|-----------|------------|-------------|--------|--------------------|----------------|-----------------------|----------|
| Sond   | Series #  | ▼   Images | Description | Modali | ity Manufacturer   | Transferred To | Transferred Date      | 1        |
| Senu   | 101       | 50         | Survey      | MR     | Philips Healthcare | CLINICALPACS   | 10/8/2020 12:52:32 PM |          |
| _      | 201       | 30         | SSFP_AX     | MR     | Philips Healthcare | CLINICALPACS   | 10/8/2020 12:52:32 PM |          |
| Delete | 301       | 30         | BB_SSh_BH   | MR     | Philips Healthcare | CLINICALPACS   | 10/8/2020 12:52:32 PM |          |
|        |           |            |             |        |                    |                |                       |          |

#### Indicatori riquadro Studio

| Indicatore         | Stato                                                                              |
|--------------------|------------------------------------------------------------------------------------|
| Circoletto celeste | Trasferimento incompleto di immagini o immagini trasferite a host remoti multipli. |
| Circoletto verde   | Tutte le immagini nello studio sono state trasferite a un host remoto singolo.     |

## Invia file DICOM NeoSoft

I file creati dal software possono essere collegati in rete separatamente. Per la configurazione, fare riferimento al Manuale di installazione.

- 1. Selezionare lo studio.
- 2. Fare clic con il tasto destro del mouse e selezionare Invia DICOM NeoSoft.
- 3. Selezionare la destinazione DICOM.

| Send NeoSoft DICOM | > |
|--------------------|---|
| Export Study       |   |
| Preprocess         | > |
| Delete Protect     |   |

### Importazione di studi

Gli studi contenenti dati DICOM possono essere importati dal file system locale, da unità mappate, da CD, da DVD o da USB; possono essere importate anche cartelle zippate. Dopo aver inserito uno di questi supporti contenenti i dati DICOM desiderati, seguire i passaggi sotto riportati.

NOTA: suiteDXT supporta la compressione JPEG Lossless, tuttavia i sottoinsiemi di questo formato non sono supportati.

- 1. Sulla schermata principale, selezionare Importa.
- 2. Accedere alla posizione contenente i dati DICOM.
- 3. Selezionare OK.

La finestra Avanzamento importazione file visualizza lo stato di importazione del file DICOM. Il Riepilogo importazione visualizza il numero complessivo di file trovati, i file importati, il conteggio degli studi e le informazioni dello studio importate.

Lo studio o gli studi appena importati vengono aggiunti all'elenco degli studi nella schermata principale di suiteDXT.

I dati di esempio forniti possono essere importati in suiteDXT.

NOTA: se lo studio non viene importato completamente, fare clic su Riprova nella schermata Importa riepilogo.

#### Esportazione di studi

Gli studi analizzati possono essere esportati dalla directory dello studio principale come un file .zip.

- 1. Evidenziare lo studio o selezionare un gruppo di studi premendo i tasti CTRL+MAIUSC.
- 2. Fare clic con il tasto destro del mouse e selezionare Esporta.
- 3. Personalizzare il nome del file facendo clic su Configurazione > scheda Archiviazione locale.
- 4. Selezionare gli attributi del file desiderati come mostrato in Figura 7.

#### FIGURA 7. Pattern nome file esportazione

| DICOM Configuration Local Storage | Application Launch Permissions | Feature Licensing |
|-----------------------------------|--------------------------------|-------------------|
|                                   |                                |                   |
|                                   |                                | 80%               |
|                                   |                                |                   |
| C-IDrogramDataNaoSoftisuiteDV     | Timanes)                       | Browse            |
| C. Programbata (vecsore parcesx   | r fallages (                   |                   |
|                                   | Maintenance                    |                   |
| Synchronize DB                    | Restart Service                |                   |
| Auto Delete                       |                                |                   |
| Disk Usage > 80 %                 |                                |                   |
| Study is fully transferred t      | o a DECOM destination          |                   |
|                                   | EvnorKattinne                  |                   |
| Export Filename Pattern           | CAPO Decargo                   |                   |
| InstitutionPatient Name_Export Ti | mestamp                        |                   |
| Patient Name                      | Patient ID                     | Study Description |
| Accession                         | Study Date                     | Study ID          |
| Export Timestamp                  | Institution                    | Referring Phys    |
|                                   |                                |                   |
|                                   |                                | OK Cancel         |

#### Esecuzione di una ricerca

È possibile eseguire una ricerca automatica delle colonne, a prescindere dalla loro categorizzazione. La ricerca non distingue tra maiuscole e minuscole e darà automaticamente i risultati al primo posto dell'elenco.

| . 8 |              |                             |                       |                |                  |                 |                   |
|-----|--------------|-----------------------------|-----------------------|----------------|------------------|-----------------|-------------------|
|     | Patient Name | ✓   Patient ID              | Study Date            | Transferred To | Delete Protected | Accession Study | ID Referring Phys |
|     | 🔍 Case       | ⊗→                          |                       |                |                  |                 |                   |
|     | SH Case 02   | AW1696004290.551.1411990037 | 1/7/2011 8:40:42 AM   |                | No               | 17610           |                   |
|     | SH Case 03   | AW1523419194.749.1411990120 | 5/20/2013 10:25:55 AM |                | No               | 2870            |                   |

- Dopo aver ottenuto il primo risultato, premendo il tasto INVIO sulla tastiera o la freccia nel campo di ricerca si sposterà sul risultato successivo.
- Premendo simultaneamente i tasti INVIO e MAIUSC sulla tastiera verrà selezionato il risultato precedente.
- Premendo il tasto INVIO, con o senza il tasto MAIUSC, sulla tastiera al raggiungimento della fine dei risultati, si ritorna all'inizio dei risultati di ricerca.
- Il campo di ricerca verrà azzerato dopo aver premuto [ 🔊 .
- **NOTA:** Affinché la ricerca includa le cartelle nell'elenco degli studi è necessario espandere le cartelle. Fare clic con il tasto destro del mouse sulla cartella e selezionare Espandi tutto.

## Creazione di cartelle

Le cartelle possono essere create per organizzare gli studi a livello di elenco degli studi.

- 1. Fare clic su Nuova cartella.
- 2. Digitare un nome cartella e fare clic su Salva.

La cartella apparirà nell'elenco degli studi.

| New Folder             |      |       | × |
|------------------------|------|-------|---|
| Enter new folder name: |      |       |   |
| Cardiomyopathy Cases   |      |       |   |
|                        | Save | Close |   |
|                        |      |       |   |

- 3. Spostare uno studio nella cartella facendo clic con il tasto destro del mouse sullo studio e selezionando Sposta nella cartella.
- 4. Quando si apre la finestra di dialogo Cartella, selezionare la cartella corretta in cui spostare lo studio.

#### FIGURA 8. Selezione di cartelle

| Study Folder Selection | n                    |        | × |  |  |  |  |
|------------------------|----------------------|--------|---|--|--|--|--|
| Existing Folders       | 5                    |        | I |  |  |  |  |
| #Cases                 |                      |        |   |  |  |  |  |
| #Workshop Case         | ses 2020             |        |   |  |  |  |  |
| Cardiomyopath          | Cardiomyopathy Cases |        |   |  |  |  |  |
|                        |                      |        |   |  |  |  |  |
|                        |                      |        |   |  |  |  |  |
| Move to:               |                      |        |   |  |  |  |  |
| Cardiomyopathy Case    | es                   |        |   |  |  |  |  |
| Move                   | Move to Root         | Cancel |   |  |  |  |  |
| Studies to be move     | ed                   |        | - |  |  |  |  |
| #Case 31               |                      |        |   |  |  |  |  |
|                        |                      |        |   |  |  |  |  |
|                        |                      |        |   |  |  |  |  |

- 1. Rispostare lo studio nella directory principale facendo clic sullo studio e selezionando Sposta nella cartella.
- 2. Fare clic su Sposta nella directory principale.

### Anonimizzazione di uno studio

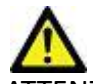

ATTENZIONE: l'anonimizzazione di uno studio non rimuove i dati del paziente dalle immagini create da altri software di post-elaborazione.

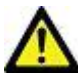

ATTENZIONE: lo studio anonimizzato deve essere utilizzato solamente con applicazioni NeoSoft, LLC.

- 1. Sulla schermata principale, selezionare lo studio da anonimizzare.
- 2. Selezionare Anonimizza.
- 3. Inserire un nome del paziente anonimizzato e un ID paziente.
- 4. Per aggiungere la data e l'ora dell'anonimizzazione fare clic su Aggiungere data/orario.
- 5. Fare clic su Anonimizza per confermare l'anonimizzazione.

#### FIGURA 9. Nome del paziente anonimizzato

| Anonymize Study          |                    |
|--------------------------|--------------------|
| Anonymized Patient Name: | 🗹 Append Date/Time |
| Anonymized Patient ID:   | Anonymize          |
|                          | Allohyilize        |

Verrà visualizzato un indicatore di avanzamento. Il nuovo studio anonimizzato verrà visualizzato nell'elenco degli studi denominato:

Nome scelto dall'utente^AAAAMMGGHHMMSS.

6. Fare clic su "OK" sul messaggio a comparsa Studio anonimizzato.

NOTA: La funzione anonimizza è disponibile a scopo di supporto NeoSoft.

### Eliminazione della protezione

Per impostare Elimina protezione per uno studio, fare clic con il tasto destro del mouse sullo studio e selezionare Elimina protezione. La colonna Indicatore visualizzerà "Sì" per gli studi che sono protetti e "No" per quelli che non lo sono, come mostrato in Figura 10. Per disattivare Elimina protezione fare clic con il tasto destro del mouse e selezionare Rimuovi Elimina protezione.

| FIGURA 10. Eliminazione della colonna Indicatore prote | zione |
|--------------------------------------------------------|-------|
|--------------------------------------------------------|-------|

| Patient Name                      | ▼ Patient ID                 | Study Date           | Transferred To | Delete Protected | Accession | Study ID   | Referring Phys |
|-----------------------------------|------------------------------|----------------------|----------------|------------------|-----------|------------|----------------|
| Q                                 |                              |                      |                |                  |           |            |                |
| # FX Flow MDE T1 Philips          | ANONYMOUS_20190422T150604_ID | 12/4/2017 2:28:44 PM | CLINICALPACS   | Yes              |           | ANONYMIZED |                |
| # T1/T2 Mapping Demo 5.0.2, 2020. | ANONYMOUS_20200924T114035_ID | 8/1/2017 7:43:11 AM  |                | Yes              |           |            |                |
| #Amyloid T1 Mapping               | ANONYMOUS_20200702T155040_ID | 5/31/2017 8:36:41 AM |                | No               |           | ANONYMIZED |                |
| #Case 31                          | ANONYMOUS_20200702T090158_ID | 6/21/2017 1:34:41 PM | CLINICALPACS   | No               |           | ANONYMIZED |                |

## Eliminazione di uno studio

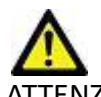

ATTENZIONE: eliminare dati da file system, tra cui i file dello studio attualmente aperto, potrebbe provocare la perdita dei dati dell'analisi/immagine.

Dalla schermata principale, selezionare lo studio da eliminare, quindi Elimina o fare clic con il tasto destro del mouse e selezionare Elimina dal menu a comparsa. L'utilizzo delle combinazioni "MAIUSC-clic" o "Ctrl-clic" consente di selezionare più studi da eliminare dall'elenco.

#### Eliminazione di una serie

Dalla schermata principale, selezionare lo studio quindi la serie e selezionare Elimina. L'utilizzo delle combinazioni "MAIUSC-clic" o "Ctrl-clic" consente di selezionare più serie dall'elenco.

NOTA: il loro uso è consigliato per l'eliminazione delle serie prima di iniziare un'analisi.

#### Eliminazione di una serie di acquisizioni secondarie

Le serie di acquisizioni secondarie identificate come NeoSoft, LLC dal produttore possono essere eliminate.

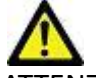

ATTENZIONE: l'eliminazione della serie di dati suiteHEART rimuoverà tutti i risultati di analisi.

- 1. Selezionare lo studio e individuare la serie DATI suiteHEART.
- 2. Fare clic sul numero della serie o sull'icona + per aprire la finestra Dettagli serie.

| Freed        | Series # * | Images | Description                          | Description Modality   N |                    | Transferred To | Transferred Date      |  |
|--------------|------------|--------|--------------------------------------|--------------------------|--------------------|----------------|-----------------------|--|
| Send         | 38         | 3      | PS:2D PSMDE                          | MR                       | GE MEDICAL SYSTEMS | CLINICALPACS   | 10/12/2020 5:10:16 PN |  |
|              | 39         | 104    | 14 Cal Body                          | MR                       | GE MEDICAL SYSTEMS | CLINICALPACS   | 10/12/2020 5:10:16 PM |  |
| Delete       | 40         | 60     | 15 Ao(BCT) PC                        | MR                       | GE MEDICAL SYSTEMS | CLINICALPACS   | 10/12/2020 5:10:16 PM |  |
|              | 41         | 60     | 16 PA PC                             | MR                       | GE MEDICAL SYSTEMS | CLINICALPACS   | 10/12/2020 5:10:16 PM |  |
| Show Preview | 42         | 60     | 17 Ao PC                             | MR                       | GE MEDICAL SYSTEMS | CLINICALPACS   | 10/12/2020 5:10:16 PM |  |
|              | 3814       | 2      | suiteHEART DATA                      | MR                       | NeoSoft LLC        |                |                       |  |
|              | 3817       | 1      | MAG:SSh PS MDE SPGR 2RR BH Normal HR | MR                       | NeoSoft LLC        |                |                       |  |
|              | 3818       |        | PS-SSE PS MDE SPGR 2RR RH Normal HR  | MR                       | NeoSoft LLC        |                |                       |  |

FIGURA 11. Selezione serie

3. Selezionare la riga in questione e fare clic su Elimina. Per chiudere, fare clic sulla X (nell'angolo in alto a destra della finestra) o fare clic su **Chiudi**.

#### FIGURA 12. Dettagli serie

| SOP Instance UID                            | Date                  | Number 🔻 |  |
|---------------------------------------------|-----------------------|----------|--|
| 1.2.826.0.1.3680043.9.1400.5.1602616619.124 | 10/13/2020 2:16:59 PM | 1        |  |
| 1.2.826.0.1.3680043.9.1400.2.1602616693.514 | 10/13/2020 2:18:13 PM | 2        |  |

## Info su suiteDXT

Selezionando Info nella schermata principale si visualizzerà la versione di suiteDXT.

Fare clic sul collegamento "Istruzioni per l'uso" per aprire le istruzioni per l'uso.

Fare clic sul collegamento "Dichiarazione di conformità DICOM" per aprire la dichiarazione di conformità DICOM.

- NOTA: è necessario aver installato un lettore PDF per aprire i documenti.
- **NOTA:** fare clic su "Archivia i file di log per assistenza" per creare un file che il servizio di assistenza può utilizzare per la risoluzione dei problemi.

FIGURA 13. Schermata Info

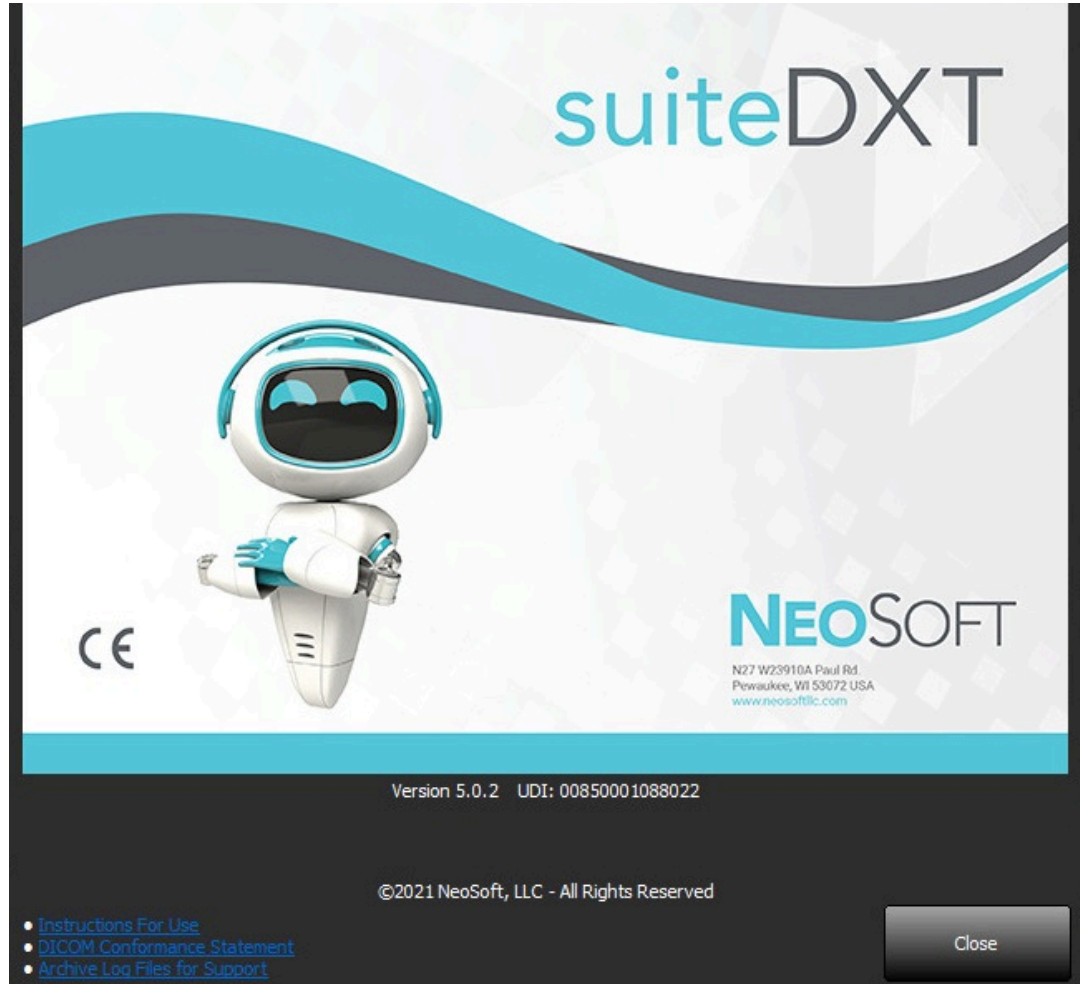

# Pre-elaborazione dello studio

**NOTA:** questa sezione non riguarda l'applicazione NeoSoft CAKE™.

La funzionalità Pre-elaborazione studio è disponibile solo con l'applicazione software suiteHEART<sup>®</sup>. Questa funzione consente la pre-elaborazione di Funzione, Flusso e Valutazione del miocardio. La pre-elaborazione può essere utilizzata insieme alla funzionalità Virtual Fellow<sup>®</sup>.

**NOTA:** suiteDXT deve essere aperta e in esecuzione affinché la pre-elaborazione possa essere completata.

**NOTA:** la pre-elaborazione verrà disattivata se l'hardware non rispetta i requisiti minimi di sistema.

## Configurazione della pre-elaborazione

- 1. Sulla schermata principale, selezionare uno studio dal relativo riquadro.
- 2. Selezionare una serie dal relativo riquadro.
- 3. Fare clic con il tasto destro del mouse sul nome delle serie e selezionare il tipo di analisi corretto per tale serie. Il nome delle serie verrà inserito automaticamente nella scheda di configurazione della pre-elaborazione.

| 3   | PS:2D PSMDE      | New rec                | MR       | GE MEDICAL SYSTEMS |
|-----|------------------|------------------------|----------|--------------------|
| 104 | 14 Cal Body      | Send                   | MR       | GE MEDICAL SYSTEMS |
| 60  | 15 Ao(BCT) P     | Delete                 | MR       | GE MEDICAL SYSTEMS |
| 60  | 16 PA PC         | Details                | MD       | GE MEDICAL SYSTEM  |
| 60  | 17 Ao PC         | Configure Preprocess > | Function |                    |
| 120 | FAT: + C Ax LAVA |                        | Flow     | >                  |
| 16  | MAG:SSh PS MDE   | SPGR 2RR BH Normal HR  | Myocardi | al Evaluation      |

- 4. Ripetere per tutti gli altri tipi di serie.
- 5. Sulla schermata principale, selezionare Configurazione.
- 6. Selezionare la scheda Lancio applicazione.
- 7. Verificare le serie di pre-elaborazione selezionate per ogni tipo di analisi.
  - Le modifiche ai nomi delle serie possono essere apportate manualmente.
  - Se "Abilitare rilevamento automatico" è selezionato, la pre-elaborazione della serie definita dall'utente verrà ignorata.
- 8. Selezionare "Abilita Virtual Fellow<sup>®</sup>" per eseguire l'ottimizzazione immagine.
- 9. Fare clic su OK.

| DICOM Configuration | Local Storage A     | pplication Launch | Permissions   | Feature Licensing  |        |
|---------------------|---------------------|-------------------|---------------|--------------------|--------|
|                     |                     | Applicatio        | ns ———        |                    |        |
| Description         | Launo               | h Command         |               |                    |        |
| suiteHEART          | C:\Pro              | gram Files\Neo    | Soft\suiteHE4 | ART\suiteHEART.exe |        |
|                     | dd                  | Edit              |               | Delete             |        |
|                     |                     | Preprocess        | sing          |                    |        |
| Function Flor       | w Myocard           | ial Evaluation    | 1             |                    |        |
| Functio             | n Series Descriptio | n SAx Fiesta      | o Detection   |                    | $= \ $ |
| Enable Virtual Fe   | ilow <sup>s</sup>   |                   |               |                    |        |
|                     |                     |                   |               | ОК                 | Cancel |

## Uso della pre-elaborazione

La pre-elaborazione può essere effettuata per gli studi di risonanza magnetica del cuore inviati/inoltrati direttamente a suiteDXT da un altro nodo DICOM.

- **NOTA:** quando la pre-elaborazione è attiva, gli studi non saranno disponibili per poter essere visualizzati fino al suo completamento.
- **IMPORTANTE:** se uno studio è aperto durante la ricezione di una nuova serie relativa a tale studio, non verrà eseguita la pre-elaborazione sulla nuova serie.

La pre-elaborazione può essere utilizzata in tre modi:

#### **Riquadro Studio**

- 1. Selezionare paziente dal riquadro Studio.
- 2. Fare clic con il tasto destro del mouse e scegliere Pre-elaborazione dal menu.

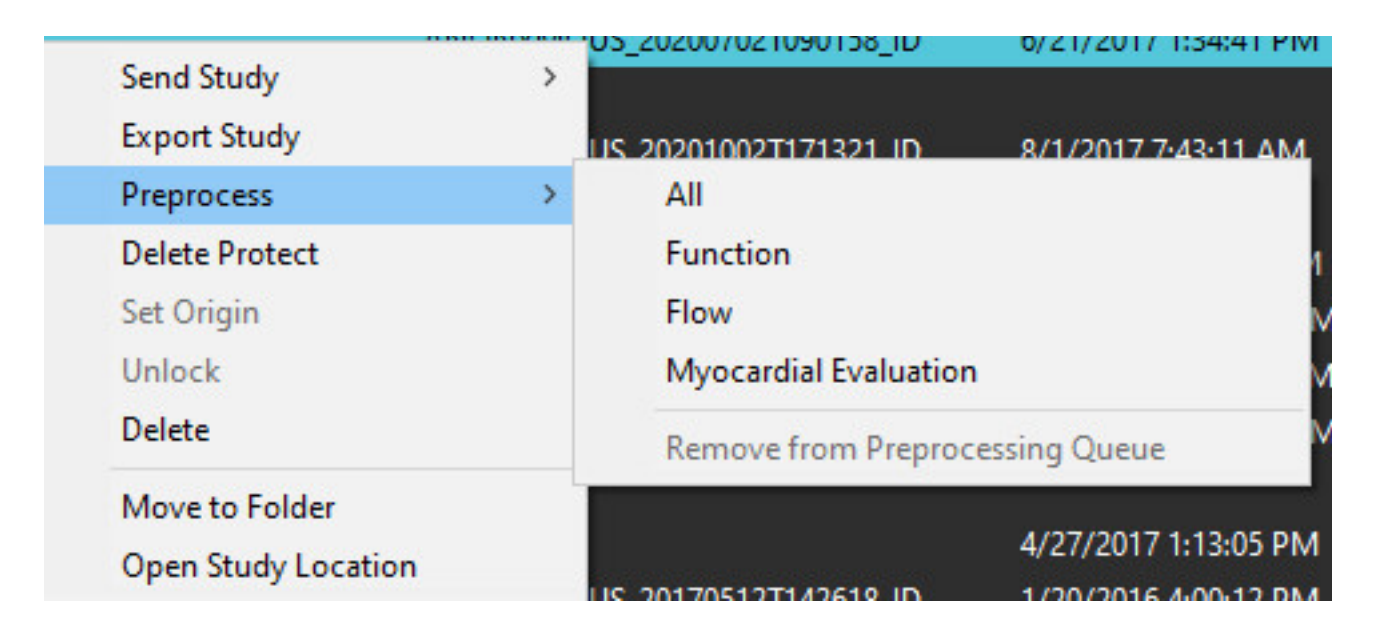

#### Finestra Query/Recupero

Consultare le sezioni Query/Recupero in "Guida introduttiva" e "Uso di suiteDXT".

#### Invio Nodo DICOM a suiteDXT

1. Sulla schermata principale, selezionare Configurazione.

| Launch Application | ] [ <sup>Sb</sup>        | udy Filter            |                 |                   |           |              |          |
|--------------------|--------------------------|-----------------------|-----------------|-------------------|-----------|--------------|----------|
| suiteHEART         | Launch                   |                       | Refresh         |                   |           | Configuratio | in in    |
| Studies: 338       |                          |                       |                 |                   |           |              |          |
| End                | Patient Name             | Study Date            | Patient ID      | Study Description | Accession | Study ID     | Modality |
| Find               | Case 44, 20180922T153755 | 11/29/2017 9:36:20 AM | ANONYMOUS_20180 | Cardiac           |           | ANONYMIZED   | MR       |

2. Selezionare Configurazione DICOM.

- 3. Selezionare il nodo DICOM e fare clic su Modifica.
- 4. Selezionare Abilita pre-elaborazione.
- 5. Fare clic su OK.

| DICOM Device Configuration |                      |  |
|----------------------------|----------------------|--|
| Local AE Title: \          | ALCLINICALerc        |  |
| Description                | Enabled              |  |
| AE Title                   | Store to device      |  |
| Address                    | 0 . 0 . 0 . 0        |  |
| Port                       |                      |  |
| ſ                          | DICOM Echo OK Cancel |  |
|                            |                      |  |

Quando si seleziona "Abilita Pre-elaborazione" e viene configurata la pre-elaborazione, poi verrà visualizzato un indicatore "Pre-elaborazione: ON" nel riquadro stato.

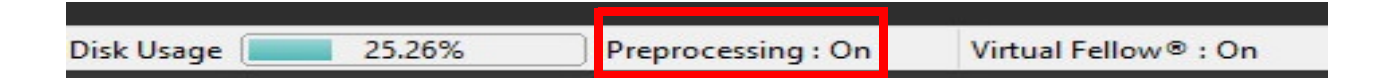

#### Indicatori riquadro Studio

| Indicatore           | Stato                                                                                                    |
|----------------------|----------------------------------------------------------------------------------------------------|
| Circoletto celeste   | Studio in corso di pre-elaborazione.                                                                         |
| Circoletto blu scuro | Studio in coda.                                                                                              |
| Circoletto verde     | Pre-elaborazione completata. L'indicatore resterà visualizzato fino all'apertura o al riavvio di suiteDXT.   |
| Circoletto rosso     | Pre-elaborazione non riuscita. Contattare NeoSoft inviando un'email all'indirizzo service@neosoftmedical.com |

| Find   | Patient Name 👻                   | Patient ID                   | Study Date     |  |
|--------|----------------------------------|------------------------------|----------------|--|
|        | Q                                |                              |                |  |
|        | #Case 31                         | ANONYMOUS_20200702T090158_ID | 6/21/2017 1:34 |  |
| Send   | #Cases (10)                      |                              |                |  |
|        | #Infarct/MVO T1 Mapping , 202010 | ANONYMOUS_20201002T171321_ID | 8/1/2017 7:43: |  |
| Import | #Myocarditis T1 Mapping          | ANONYMOUS_20200702T114314_ID | 1/8/2020 9:17: |  |
|        | #Normal                          | ANONYMOUS_20190430T074604_ID | 4/18/2019 9:50 |  |

## Virtual Fellow®

## Attivazione e disattivazione di Virtual Fellow®

Dalla schermata principale della suiteDXT fare clic sul pulsante di configurazione per selezionare la scheda "Lancio applicazione". Selezionare "Abilita Virtual Fellow<sup>®</sup>" per eseguire l'ottimizzazione immagine.

|                     |                  | Singurazione       | acita sait    |                    |        |
|---------------------|------------------|--------------------|---------------|--------------------|--------|
| DICOM Configuration | Local Storage    | Application Launch | Permissions   | Feature Licensing  |        |
|                     |                  | Annelinette        |               |                    |        |
|                     |                  | Applicatio         | ns            |                    |        |
| Description         | Lau              | inch Command       |               |                    |        |
| suiteHEART          | C:\              | Program Files\Neo! | Soft\suiteHE4 | ART\suiteHEART.exe |        |
|                     |                  |                    |               |                    |        |
|                     |                  |                    |               |                    |        |
|                     |                  |                    |               |                    |        |
|                     |                  |                    |               |                    |        |
|                     |                  |                    |               |                    |        |
|                     | Add              | Edit               |               | Delete             |        |
|                     |                  |                    |               |                    |        |
|                     |                  | Preprocess         | ing           |                    |        |
| Eurotian Ele        |                  | allal Evelvetica   |               |                    |        |
| Function Fic        | w Myoca          | rdial Evaluation   | 1             |                    |        |
|                     |                  |                    |               |                    |        |
| Functi              | on Series Descri | otion SAx Fiesta   |               |                    | — III  |
|                     |                  | Enable Aut         | Detection     |                    | — III  |
|                     |                  | Chable Auto        | Detection     |                    |        |
|                     |                  |                    |               |                    |        |
|                     |                  |                    |               |                    |        |
| Enable Virtual F    | ellow®           |                    |               |                    |        |
|                     |                  |                    |               |                    |        |
|                     |                  |                    |               | ОК                 | Cancel |
|                     |                  |                    |               |                    |        |

#### FIGURA 1. Schermata Configurazione della suiteDXT

## Finestra di anteprima immagini

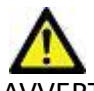

AVVERTENZA: Immagini non adatte per la diagnosi e\o il trattamento.

Dalla schermata principale della suiteDXT è possibile visualizzare o nascondere la finestra di anteprima.

**NOTA:** se lo studio selezionato contiene le serie suiteHEART Virtual Fellow<sup>®</sup>, CAS cine e/o CAS report, queste serie verranno automaticamente visualizzate nella finestra di anteprima, come mostrato in Figura 2.

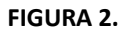

| Launch Application | <u>~</u>       |               | CStudy F           | iter                           |        | -2                  |                       | DIS                        | CLAIMER: Ima | ages are not suitable for diagn | osis and/or treatment.    |
|--------------------|----------------|---------------|--------------------|--------------------------------|--------|---------------------|-----------------------|----------------------------|--------------|---------------------------------|---------------------------|
| suiteHEART         | ~              | Launch        | Al                 | × Re                           | fresh  |                     |                       |                            |              |                                 |                           |
|                    | 80 <b>1</b>    |               |                    |                                |        |                     |                       |                            |              |                                 |                           |
| udies: 386         |                |               |                    | Destant ID                     | Le. 1  | 2.4                 | La de cas             |                            |              |                                 |                           |
| Find               | Paben          | tName         |                    | Patient ID                     | 1 Stud | y Date              | I transferred to      |                            | 415          | 8 - A                           | and the                   |
|                    |                | 21            |                    | ANCARA JOUR 202007027000158 ID | 6/21   | 0017 1-24-41 014    |                       |                            |              |                                 |                           |
| Send               | -Case          | ases (10)     |                    | ANONTMO05_202007021090130_10   | 6/21/  | 2017 ISHAT PM       | CEINICALPACS          |                            | 24.2         | A WAR                           | NA SU                     |
|                    | #Infan         | rt/MVO TI     | Manning 202010     | ANONYMOUS 20201002T171321 ID   | 8/1/2  | 017 7:4%11 AM       |                       |                            |              | Ser 1/ A                        | Start Bard                |
| Import             | = #Mvo         | carditis TI N | fapping .          | ANONYMOUS 20200702T114314 ID   | 1/8/2  | 020 9:17:58 AM      |                       |                            | 1 30         | ST. MARINE                      | Dealer Market             |
| angos t            | #Nom           | nal           |                    | ANONYMOUS 20190430T074604 ID   | 4/18/  | 2019 9:56:52 AM     |                       | - DAN                      | and          | AT .                            | 14 . 19                   |
| _                  | #Norm          | nal T1Mapp    | ing                | ANONYMOUS_20200702T151328_ID   | 1/23/  | 2020 10:10:01 AM    |                       | V                          | 1000         | -1-                             |                           |
| Anonymize          | #Realt         | ime Siemen    | s, 20190425T173924 | ANONYMOUS_20190425T173924_ID   | 1/28   | 2015 11:39:35 PM    |                       |                            | A COR        |                                 |                           |
|                    | #STR/          | REST, 20180   | 702T111953         | ANONYMOUS_20180702T111953_ID   | 7/18/  | 2014 10:56:14 AM    |                       | Star Sec.                  | A del        |                                 |                           |
| Delete             | t t            | Vorkshop C    | ases 2020 (61)     |                                |        |                     |                       |                            | 160          | 1. 6. 0 .                       | 10.10                     |
|                    | *Q FLO         | w             |                    | IM                             | 4/27/  | 2017 1:13:05 PM     |                       |                            |              |                                 |                           |
| Alex Polder        | 01 4D          | Flow Secun    | dum ASD, 201705    | ANONYMOUS_20170512T142618_ID   | 1/20   | 2016 4:00:12 PM     |                       | Che Ei                     | noc          | tra di a                        | ntonrima                  |
| New Folder         | 01 ALL         | MODES, 20     | 171113T162436      | ANONYMOUS_20171113T162436_ID   | 9/14/  | 2017 11:14:55 AM    |                       |                            | 1163         | la ul a                         | псрина                    |
|                    | 01 AS          | 0.9, 2017013  | 1T090646           | ANONYMOUS_20170131T090646_ID   | 4/29/  | 2014 12:18:01 PM    |                       | higher.                    |              |                                 |                           |
|                    | 41.05          | IO MIO S      | ama 1015110770     | AMOADOMOLIS 201512077005222 ID | 12/10  | 10.0012 10.00.00 AL |                       |                            |              | A wards                         | 10 1 X X                  |
|                    | C. Contraction | _             |                    |                                | _      |                     |                       |                            |              |                                 |                           |
| nes: +9            | Terine a       | 1             | Bundatian          |                                | Lucio  | . I Marchael        |                       |                            | 6.0          |                                 | and the second            |
| Send               | 38             | 2 images      | Discription        |                                | MR     | GE MEDICALS         | INSTEMS               |                            | 1            |                                 | 1000                      |
| _                  | 39             | 104           | 14 Cal Rody        |                                | MR     | GE MEDICAL S        | VSTEMS                |                            |              |                                 |                           |
| Delete             | 40             | 60            | 15 Ap/BCT) PC      |                                | MR     | GE MEDICAL S        | VSTEMS                |                            | A STATE      | 10/20 10                        |                           |
|                    | 41             | 60            | 16 PA PC           |                                | MR     | GE MEDICAL S        | VSTEMS                | 10 2                       | 3 1          |                                 |                           |
| All da Dana Jawa   | 42             | 60            | 17 Ao PC           |                                | MR     | GE MEDICAL S        | YSTEMS                | anda ana an <mark>a</mark> | 5            | -                               |                           |
| nice Preview       | 3400           | 120           | FAT: +C Ax LAN     | A                              | MR     | GE MEDICAL S        | VSTEMS                |                            | -            |                                 |                           |
| _                  | 3700           |               | MAG:SSh PS M       | DE SPGR 2RR BH Normal HR       | MR     | GE MEDICAL S        | INSTEMS               |                            | AK L         |                                 |                           |
|                    | 3800           |               | MAG:2D PSMD        | E                              | MR     | GE MEDICAL S        | VSTEMS                |                            | a start      | 0.000                           |                           |
|                    | 3813           |               | PS:SSh PS MDE      | SPGR 2RR BH Normal HR          | MR     | NeoSoft LLC         |                       | 5                          |              | ACT AND A                       |                           |
|                    | 3814           |               | MAG:SSh PS M       | DE SPGR 2RR BH Normal HR       | MR     | NeoSoft LLC         | - <u>-</u>            |                            | -            |                                 |                           |
|                    | 3815           | 20            | SAx Fiesta         |                                | MR     | NeoSoft LLC         |                       | oman                       | dic          | ine                             |                           |
|                    | # 3816         | 1             | suiteHEART DA      | TA                             | MR     | NeoSoft LLC         | a construction of the |                            |              |                                 |                           |
|                    |                |               |                    |                                |        |                     |                       | 55 12 22 8/20              | 20 v FPS     |                                 |                           |
|                    |                |               |                    |                                |        |                     |                       |                            |              |                                 |                           |
|                    |                |               |                    |                                |        | Disk U              | Isage 25.31%          | Preprocessing : C          | n            | Virtual Fellow® : On            | No DICOM Network Activity |

## Assistenza e supporto

#### **Errore rete DICOM**

Se un recupero non è riuscito a trasferire uno studio, verificare che non vi sia un firewall che impedisce il trasferimento. Se il problema non è da ricondursi al firewall, verificare che la suiteDXT possa eseguire una verifica DICOM echo sull'host remoto e che l'host remoto possa a sua volta eseguire una verifica DICOM echo sulla suiteDXT.

- 1. Dalla schermata principale, selezionare Configurazione.
- 2. Sulla scheda Configurazione DICOM, selezionare l'host remoto da cui è stato tentato il recupero e selezionare il pulsante Modifica.
- 3. Selezionare le caselle di controllo: Abilita, Archivia nel dispositivo e Dispositivo di query.
- 4. Verificare che l'indirizzo IP, la Porta e il titolo AE della Destinazione DICOM siano corretti.

#### FIGURA 1. Finestra di configurazione DICOM

| DICOM Device Conf | iguration  |           | ×                      |
|-------------------|------------|-----------|------------------------|
| Local AE Title:   | VALCLIN    |           |                        |
| Description       | PACS01     | 🗹 Enabled |                        |
| AE Title          | PACS01     | Store to  | device                 |
| Address           | 170.3.0.0  | Cuery d   | evice<br>Preprocessing |
| Port              | 4006       |           |                        |
|                   | DICOM Echo | ок        | Cancel                 |

- 5. Selezionare DICOM Echo.
- 6. Verificare le impostazioni di rete e confermare che la porta selezionata sia aperta e accessibile sull'host di suiteDXT.
- 7. Recuperare nuovamente lo studio.

Se dopo aver effettuato i passaggi sopra riportati non è comunque possibile effettuare il recupero, contattare il proprio amministratore di rete.

## Errore lancio dello studio

Se durante un tentativo di lancio dello studio viene visualizzato il seguente messaggio: "I seguenti studi risultano bloccati e non verranno caricati al lancio", procedere nel modo seguente.

- 1. Accedere alla directory dello studio di suiteDXT.
- 2. Fare clic con il tasto destro del mouse sullo studio che ha prodotto il messaggio di errore.
- 3. Seleziona "Sblocca"
  - **NOTA:** in un ambiente multiutente, l'eliminazione del file dxt.lock può causare la perdita dei dati. L'eliminazione di un file dxt.lock deve essere effettuata dal proprio amministratore di sistema, in grado di assicurare che lo studio non sia più in uso da un altro utente.

#### FIGURA 2. Sblocca Studio

| Send Study          | > |
|---------------------|---|
| Export Study        |   |
| Preprocess          | > |
| Delete Protect      |   |
| Set Origin          |   |
| Unlock              |   |
| Delete              |   |
| Move to Folder      |   |
| Open Study Location |   |
|                     |   |

## Riavvio del servizio

Se il problema di rete persiste, il servizio DICOM di suiteDXT può essere riavviato.

- 1. Dalla schermata principale, selezionare Configurazione.
- 2. Selezionare la scheda Archiviazione locale.
- 3. Fare clic su Riavvia servizio.

#### FIGURA 3. Riavvio del servizio

| DICOM Configuration Local Storage | Application Launch Permissions | Feature Licensing       |  |  |  |  |  |
|-----------------------------------|--------------------------------|-------------------------|--|--|--|--|--|
|                                   | Disk Usage Warning Level       |                         |  |  |  |  |  |
|                                   |                                | 80%                     |  |  |  |  |  |
|                                   |                                |                         |  |  |  |  |  |
| C:\ProgramData\WeoSoft\suiteDX    | T\Images\                      | Browse                  |  |  |  |  |  |
|                                   | Maintenance                    |                         |  |  |  |  |  |
| Synchronize DB                    | Restart Service                |                         |  |  |  |  |  |
| r Auto Delete                     |                                |                         |  |  |  |  |  |
| Disk Usage > 80 %                 |                                |                         |  |  |  |  |  |
| ✓ Study is fully transferred t    | o a DICOM destination          |                         |  |  |  |  |  |
|                                   |                                |                         |  |  |  |  |  |
|                                   | ExportSettings                 |                         |  |  |  |  |  |
| Export Filename Pattern           |                                |                         |  |  |  |  |  |
| Patient Name_Export Timestamp     |                                |                         |  |  |  |  |  |
| Patient Name                      | Patient ID                     | Study Description       |  |  |  |  |  |
| Accession                         | Study Date                     | Study ID                |  |  |  |  |  |
|                                   |                                |                         |  |  |  |  |  |
| Export Timestamp                  | Institution                    | Referring Phys          |  |  |  |  |  |
|                                   |                                | the same states and the |  |  |  |  |  |
|                                   |                                | OK Cancel               |  |  |  |  |  |

#### Contatti

Se si verificano dei problemi durante l'installazione o l'uso di suiteDXT contattare l'assistenza NeoSoft, LLC all'indirizzo service@NeoSoftmedical.com.